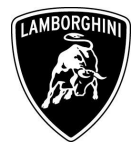

To:All Authorized Lamborghini Dealers and Service CentersFrom:Customer Service DepartmentRe:GFA E.C.U. Software update- engine oil level warning lightDate:12/02/2010Pages:14

**Subject:** GFA E.C.U. Software update - engine oil level warning light

## Model/VINs involved:

All Gallardo Coupé and Spyder, MY 2010 from VIN 8844 al VIN 9474.

<u>Warning</u>: some vehicles included in this VIN range may not be affected, so check carefully on the Lamborghini WEB Portal ( at the section named VIN Info) if the cars in your workshop or in your eventual stock are effectively affected before performing any other operation.

#### Information for the field

As a result of a continuous product monitoring, Automobili Lamborghini S.p.A. has found that the oil level light which warns when the engine oil level is low in the tank might not be switched on.

#### Solution for the field

Follow the herein reported instruction to update the GFA control unit

The information and procedures published below are strictly confidential and intended exclusively for authorized operators and individuals. All copyrights are the property of Automobili Lamborghini S.p.A based on copyright law. The company reserves the right to make updates and modifications. The reprinting, reproduction, forwarding to unauthorized people and/or to third parties and partial or entire translation thereof are prohibited without written authorization from Automobili Lamborghini S.p.A.

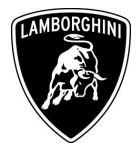

## **Information for warranty claims**

See the Available Campaigns section on the Lamborghini Warranty Portal.

- Campaign Code: L714-A.01.10 / L715-A.01.10
- **Campaign Description:** •

GFA E.C.U. Software update- engine oil level warning light

• Cost Code:

•

- 50 **CCA0110**
- **Component code:** • **Trouble code:** 220
- Labour Code: **CCA0110100** •
- Labour time: 0,4 hr.

Remember to fill all data in the section "Service and Recall Campaign" in the Warranty booklet of the vehicle as shown below.

| Service/Service Recal/Regent Service Clamada Taler                                                                                                    |  |
|----------------------------------------------------------------------------------------------------|--|
| Numero/Nummer Number/Numéro                                                                                                    |  |
| Número                                                                                                    |  |
| Data/Datum/Date/Date/Fecha                                                                                                    |  |
| Data securitari de la figura da la devenidadam<br>Recar Data Data de réparador de la mais de la devenidada de la devenidada de exercicidada de la devenidada de la devenidada de la devenidada de la devenidada de la devenidada de la devenidada de la devenidada de la devenidada de la devenidada de la devenidada de la devenidada de la devenidada de la devenidada devenidada de |  |
|                                                                                                    |  |
| Firma / Unterschrift / Signature / Signature / Firma Firma Firma / Unterschrift / Signature / Signature / Firma                                                                                                    |  |
| Service/Service Bitchamo/Rickruf Besulfaged Service/Service Recal/Rappel<br>Service/Service Recal/Rappel<br>Service Listence Faller                                                                                                    |  |
| Numero/Numer<br>Numero/Numero<br>Numero                                                                                                    |  |
| Data/Datum/Date/Date/Techa Data/Datum/Date/Date/Fecha                                                                                                    |  |
| dd rom Vr                                                                                                    |  |

The information and procedures published below are strictly confidential and intended exclusively for authorized operators and individuals. All copyrights are the property of Automobili Lamborghini S.p.A based on copyright law. The company reserves the right to make updates and modifications. The reprinting, reproduction, forwarding to unauthorized people and/or to third parties and partial or entire translation thereof are prohibited without written authorization from Automobili Lamborghini S.p.A.

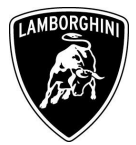

## Workshop instructions

# 

Carry out all the operations with cold engine and ignition key switched ON. We advise to connect a battery charger to the car battery in order to avoid voltage drops. Be sure that diagnosis tester is connected to the Internet network.

- **1.1** Please observe all safety precautions in order to prevent personal injury or damage to the vehicle.
- **1.2** Connect the diagnostic laptop to the OBD socket using the Basic XS interface (p/n 000200-48a) with the black cable (p/n 000200-48b).
- **1.3** Connect the diagnostic laptop to the CAN socket using the PC-CAN Interface cable (p/n 000200-47a).
- **1.4** Switch the ignition key ON; connect to the vehicle with LaRA software and select the model Gallardo Coupè or Spyder LP560-4 MY10. Select the Automatic Mode function (Pict.1).

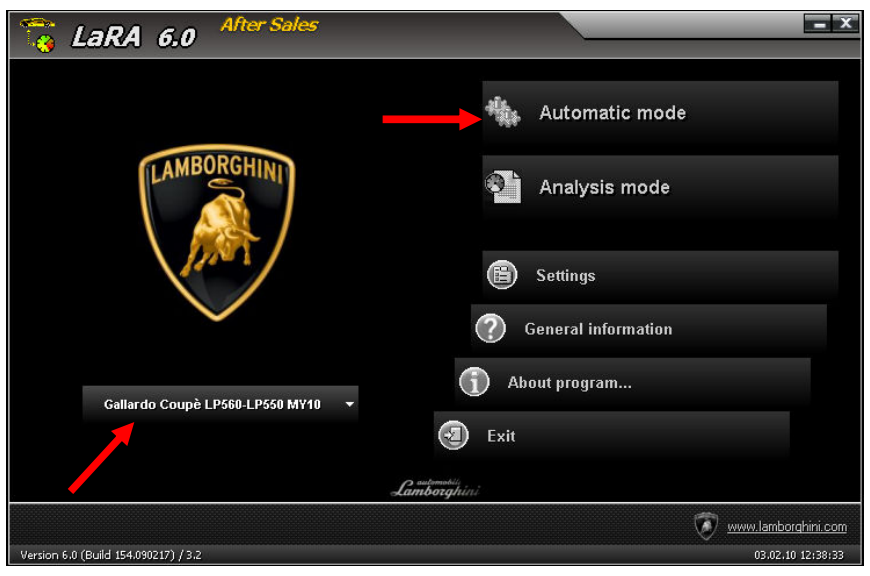

Picture 1

The information and procedures published below are strictly confidential and intended exclusively for authorized operators and individuals. All copyrights are the property of Automobili Lamborghini S.p.A based on copyright law. The company reserves the right to make updates and modifications. The reprinting, reproduction, forwarding to unauthorized people and/or to third parties and partial or entire translation thereof are prohibited without written authorization from Automobili Lamborghini S.p.A.

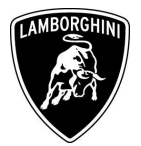

**1.5** Click on "Next" after the software has carried out VIN reading (Pict.2).

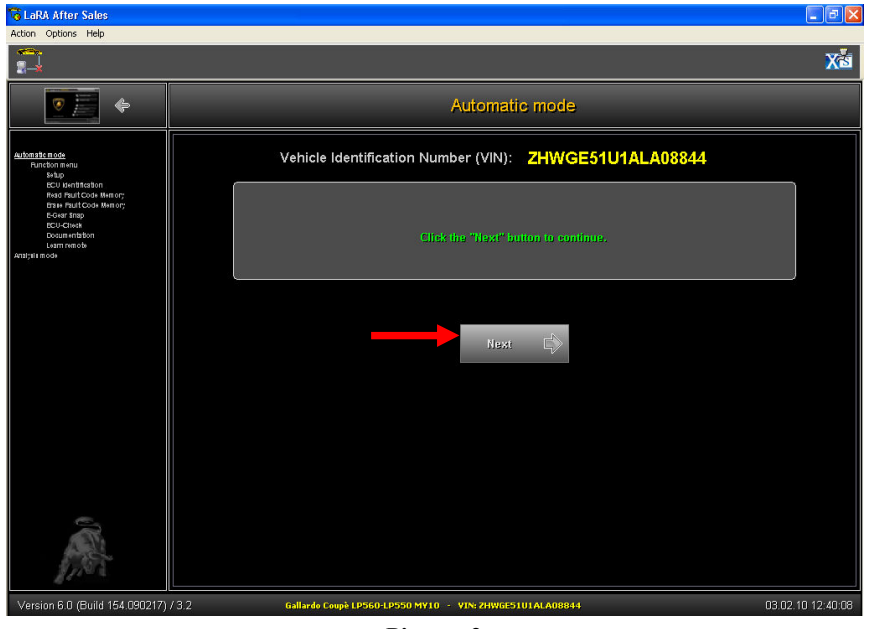

Picture 2

**1.6** Select "Documentation" from the Function menu (Pict.3)

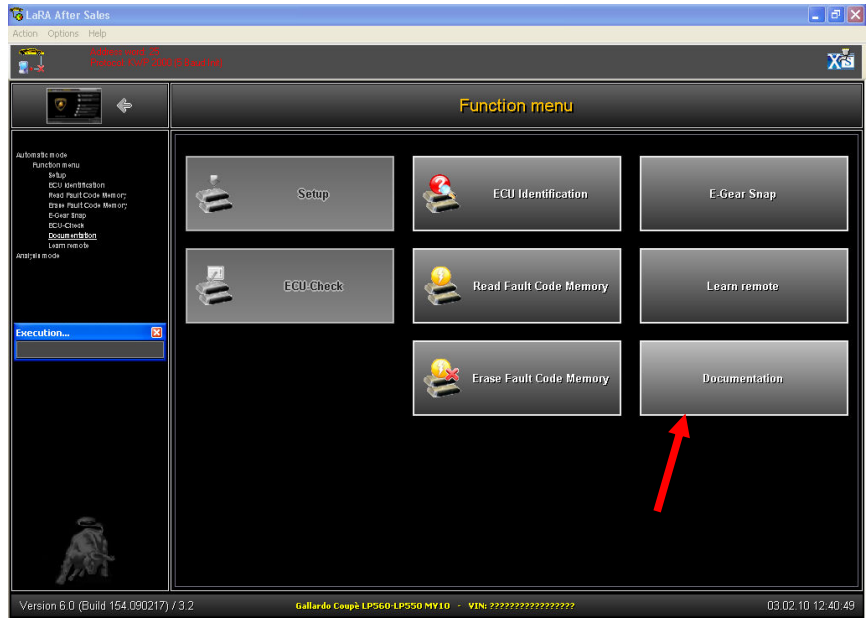

Picture 3

The information and procedures published below are strictly confidential and intended exclusively for authorized operators and individuals. All copyrights are the property of Automobili Lamborghini S.p.A based on copyright law. The company reserves the right to make updates and modifications. The reprinting, reproduction, forwarding to unauthorized people and/or to third parties and partial or entire translation thereof are prohibited without written authorization from Automobili Lamborghini S.p.A.

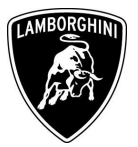

| 17                                                  |    |                          |             |              |                         |     |       | X         |
|-----------------------------------------------------|----|--------------------------|-------------|--------------|-------------------------|-----|-------|-----------|
| <ul> <li>•</li> </ul>                               |    |                          |             | Documentatio | 'n                      |     |       |           |
|                                                     |    | ECU                      | Part number | SW version   | Coding                  | DTC | count | Serial nu |
| Function menu                                       | ۵. | 01 Engine electronics I  | 400907552C  | 0010         | 06 10 00 03 1B 0F 00 20 | 1   | 0     | BPG-81    |
| Soup<br>BCU Mentification<br>Read Pault Code Memory | 0  | 02 E-Gear                | 400927156D  | 0030         | 00003                   | -   | 0     | 7H5N9P    |
| Brase Pault Code Memory<br>E-Gear Snap              | ø. | 11 Engine electronics II | 400907552C  | 0010         | 06 10 00 03 1B 0F 00 20 | -   | 0     | BPG-81    |
| BCU-Check<br>Documentation                          |    | 17 Instrument cluster    |             |              |                         |     |       |           |
| Learn remote<br>naljala mode                        |    | 21 G.F.A.                |             |              |                         |     |       |           |
|                                                     |    |                          |             |              |                         |     |       |           |
|                                                     |    |                          |             |              |                         |     |       |           |
|                                                     |    |                          |             |              |                         |     |       |           |

1.7 Wait until software acquires all the information from vehicle ECUs (Pict.4)

Picture 4

**1.8** Be sure that diagnosis laptop is connected to the Internet network and click on "Yes" (Pict.5). **NOTE**: It is also possible to download the ZIP file later if an internet connection is not available during data acquisition (data are stored for 7 days)

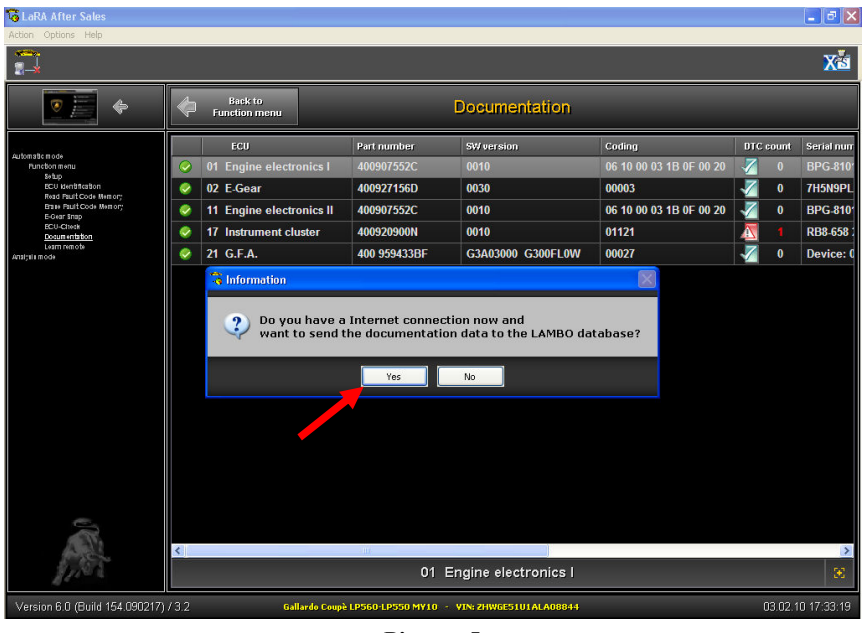

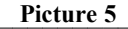

The information and procedures published below are strictly confidential and intended exclusively for authorized operators and individuals. All copyrights are the property of Automobili Lamborghini S.p.A based on copyright law. The company reserves the right to make updates and modifications. The reprinting, reproduction, forwarding to unauthorized people and/or to third parties and partial or entire translation thereof are prohibited without written authorization from Automobili Lamborghini S.p.A.

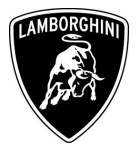

**1.9** A login window to the Lamborghini server will be opened: the token's "Username" and "Password" must be entered. Press "Ok" to start downloading the zip file (Pict.6).

| 😼 LaRA After Sales                                                                                                    |                          |                                                                                                 |          |           | _ 7 🗙                                                   |
|----------------------------------------------------------------------------------------------------|--------------------------|-------------------------------------------------------------------------------------------------|----------|-----------|---------------------------------------------------------|
|                                                                                                    |                          |                                                                                                 |          |           | X                                                       |
| •                                                                                                    | Back to<br>Function menu | Documentation                                                                                   |          |           |                                                         |
|                                                                                                    | 🗃 LaRA                   |                                                                                                 |          | BTC count | Serial nurr                                             |
| Automatic mode<br>Punction menu<br>Setup<br>ECU Kentification<br>Read Fault Code Memory<br>Brate Fault Code Memory                                                                                                    | LaRA Downloadma          | nager                                                                                           | <b>I</b> |           | BPG-810 <sup>4</sup><br>7H5N9PL<br>BPG-810 <sup>4</sup> |
| tara futi Code Medor<br>esta Com<br>Codensitiva<br>Codensitiva |                          | Registration Login informations for Lamborghini Portal Username Password Using proxy? OK Cancel |          |           | BPG.810<br>RB8.658 :<br>Device: (                       |
| Version 6.0 (Build 154.090217)                                                                                                    | <                        | 01 Engine electronics (<br>rde compt LPSCO LPSCO MY10 - VDN 21WGE5101ALAOB844                   | _        | 03.02:1   | 0 17:33:49                                              |

Picture 6

**1.10** When downloading of the correct vehicle file has finished, click "Close" to disconnect from Internet, afterwards click on "Back to Function menu" (Pict.7).

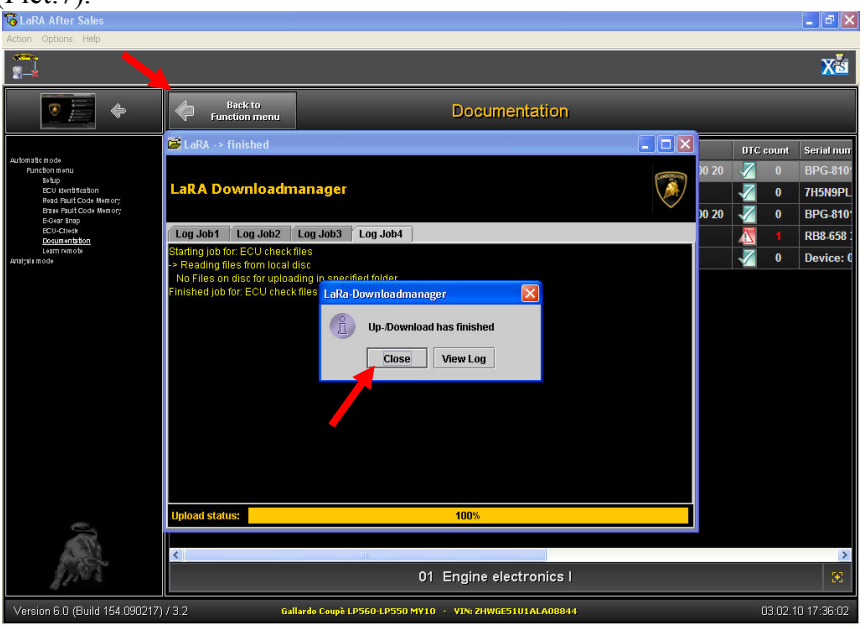

Picture 7

The information and procedures published below are strictly confidential and intended exclusively for authorized operators and individuals. All copyrights are the property of Automobili Lamborghini S.p.A based on copyright law. The company reserves the right to make updates and modifications. The reprinting, reproduction, forwarding to unauthorized people and/or to third parties and partial or entire translation thereof are prohibited without written authorization from Automobili Lamborghini S.p.A.

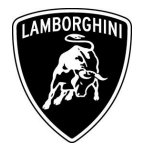

**1.11** Click on "Setup" function that is enabled once the correct vehicle file becomes available (Pict.8).

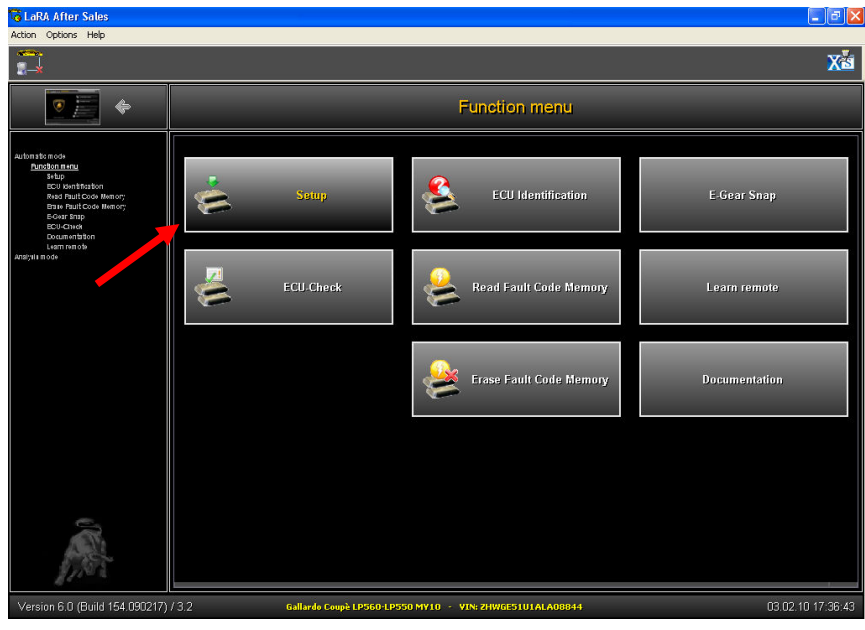

Picture 8

**1.12** To upload the GFA ECU select the relative field and press "ECU check & LDAS" button (Pict.9).

| 😼 LaRA After Sales                                                                                                    |                                                                                                    |                                                                |                             |            |                   |
|----------------------------------------------------------------------------------------------------|----------------------------------------------------------------------------------------------------|----------------------------------------------------------------|-----------------------------|------------|-------------------|
| Action Options Help                                                                                                    |                                                                                                    |                                                                |                             |            |                   |
| <b>2</b>                                                                                                    |                                                                                                    |                                                                |                             |            | X                 |
| <ul> <li>•</li> </ul>                                                                                                    | Back to<br>Function menu                                                                                                    |                                                                | Setup                       |            |                   |
| Aubratic nos<br>Aubratic nos<br>MA<br>marine de la color Maria<br>por nos<br>por nos<br>por nos<br>por nos<br>aurines de<br>Auguntos | V         FCU           00 Airbag         01 Engine.           02 E.Gear         03 ABS/ES           08 HVAC         09 ILM           11 Engine.         16 SMLS           12 G.F.A.         37 Navigat           45 Interior         46 ZKE           54 Rear sp         77 Telephe | electronics I  P electronics I  ent cluster ion alarm oiler ne | 21 G E A                    | SW version | ECU check         |
| first .                                                                                                    | ECU check & LDAS                                                                                                    | 📩 Setup 🍦                                                      | Print                       |            |                   |
| Version 6.0 (Build 154.090217) /                                                                                                    | /3.2 Ga                                                                                                    | llardo Coupè LP560-LP550 MY                                    | 10 · VIN: ZHWGE51U1ALA08844 |            | 03.02.10 17:38:52 |

Picture 9

The information and procedures published below are strictly confidential and intended exclusively for authorized operators and individuals. All copyrights are the property of Automobili Lamborghini S.p.A based on copyright law. The company reserves the right to make updates and modifications. The reprinting, reproduction, forwarding to unauthorized people and/or to third parties and partial or entire translation thereof are prohibited without written authorization from Automobili Lamborghini S.p.A.

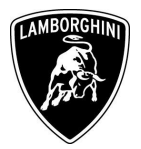

**1.13** After the ECU check is completed the system will indicate that a new software version is available for the GFA ECU and a window asking for update confirmation will appear. Click on "Yes" (Pict.10).

| 😼 LaRA After Sales                                                                                                    |                                                                                                    |                                                                                                  |                               |          | _ # X             |
|----------------------------------------------------------------------------------------------------|----------------------------------------------------------------------------------------------------|--------------------------------------------------------------------------------------------------|-------------------------------|----------|-------------------|
| Action Options Help                                                                                                    |                                                                                                    |                                                                                                  |                               |          |                   |
| 2                                                                                                    |                                                                                                    |                                                                                                  |                               |          | X                 |
| <ul> <li>•</li> </ul>                                                                                                    | Back to<br>Function mer                                                                                                    | u                                                                                                | Setup                         |          |                   |
| Autoration one<br>Institution insu-<br>Institution insuitation<br>Insuitation Insuitation<br>Insuitation Insuitation<br>Counter State<br>Counter State<br>C | ♥         fcc           0         Airb           0         Airb           0         Airb           0         F           0         F           0         F           0         F           0         F           0         F           17         Inste           45         Inte           44         KE           74         F           74         F           74         F           74         KE           74         KE           74         KE           74         KE | ag<br>mation<br>Are you sure that you<br>ves<br>s<br>unment cluster<br>A.<br>gation<br>ior alarm | Part number                   | .A. ecu? | ECU check         |
| 0                                                                                                    |                                                                                                    |                                                                                                  | 21 G.F.A.                     |          | 8                 |
| A Star                                                                                                    | ECU check (                                                                                                    | Setup                                                                                            | Print                         |          |                   |
| Version 6.0 (Build 154.090217)                                                                                                    | / 3.2                                                                                                    | Gallardo Coupè LP560-LP550 N                                                                     | IY10 - VIN: ZHWGE51U1ALA08844 |          | 03.02.10 17:39:24 |

Picture 10

The system will open LDAS software and will automatically update the GFA ECU software (Pict.11).\*\*\*

| 😼 LaRA After Sales                           |                                                                                                    |                                                                                                    |                            |                              |             | 💶 🗗 🔀             |
|----------------------------------------------|----------------------------------------------------------------------------------------------------|----------------------------------------------------------------------------------------------------|----------------------------|------------------------------|-------------|-------------------|
| Action Options Help                          |                                                                                                    |                                                                                                    |                            |                              |             |                   |
|                                              |                                                                                                    |                                                                                                    |                            |                              |             | X                 |
| <b>•</b>                                     | , 🗇                                                                                                    | Back to<br>Function menu                                                                                        |                            | Setup                        |             |                   |
| A deside and                                 |                                                                                                    | 2 ECU                                                                                                    |                            | Part number                  | SW version  | ECU check         |
| Function menu<br>Soften                      |                                                                                                    | 00 Airbag                                                                                                    |                            |                              |             |                   |
| ECU Identification<br>Read Pault Code Memory |                                                                                                    | 01 Engine e                                                                                                    | lectronics I               |                              |             |                   |
| Erass Fault Code Memory<br>E-Gear Snap       |                                                                                                    | 02 F Gear                                                                                                    |                            |                              |             |                   |
| BCU-Check<br>Documentation                   | P1                                                                                                    | rogram                                                                                                    |                            |                              |             |                   |
| Learn remote<br>Analysis mode                |                                                                                                    |                                                                                                    | Now programmir             | ng device: GFA200x           |             |                   |
|                                              |                                                                                                    |                                                                                                    | Data code: G3A0            | 03006 + G300FL0W             |             |                   |
|                                              | <ul> <li>Image: A state of the state of the state of</li></ul> | Device :*GFA200x*<br>Fleady to send data<br>Simulating key of operation.<br>Wating for key on<br>Clearing Flash |                            |                              | JD G300FLOW | nok               |
|                                              |                                                                                                    |                                                                                                    | 569                        |                              |             |                   |
|                                              |                                                                                                    | 54 Rear spo                                                                                                    | iler                       |                              |             |                   |
|                                              |                                                                                                    | 77 Telepho                                                                                                    | ne                         |                              |             |                   |
|                                              |                                                                                                    |                                                                                                    |                            |                              |             |                   |
| 0                                            |                                                                                                    |                                                                                                    |                            | 21 G.F.A.                    |             |                   |
| A State                                      | Ĩ́A <sup>□</sup>                                                                                                    | CU check &<br>LDAS                                                                                              | 📩 Setup                    | Print                        |             |                   |
| Version 6.0 (Build 154.090217                | )/3.2                                                                                                    | Gall                                                                                                    | lardo Coupè LP560-LP550 MV | /10 - VIN: ZHWGE51U1ALA08844 |             | 03.02.10 17:40:01 |
|                                              |                                                                                                    |                                                                                                    | D: a4                      |                              |             |                   |

Picture 11

The information and procedures published below are strictly confidential and intended exclusively for authorized operators and individuals. All copyrights are the property of Automobili Lamborghini S.p.A based on copyright law. The company reserves the right to make updates and modifications. The reprinting, reproduction, forwarding to unauthorized people and/or to third parties and partial or entire translation thereof are prohibited without written authorization from Automobili Lamborghini S.p.A.

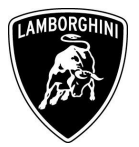

**1.14** Once the update operation is accomplished a login window to Lamborghini server will be opened again: the token's "Username" and "Password" must be entered. Press "Ok" to start uploading the report file (this is not a mandatory operation) (Fig.12).

| G LaRA After Sales                                                                                             |                           |                                                |      | _ # X             |
|----------------------------------------------------------------------------------------------------|---------------------------|------------------------------------------------|------|-------------------|
|                                                                                                    |                           |                                                |      | X                 |
| •                                                                                                    | Back to<br>Function menu  | Setup                                          |      |                   |
| Automationiode<br>Punction nenu<br>3450<br>CCV Ventination<br>Red Punit Code Memory<br>Erate Punit Code Memory | 📽 LaRA<br>LaRA Downloadma | nager                                          |      | ECU check         |
| есистия<br>Социнивал<br>Цаят по 58<br>Акрупта осн                                                              |                           | Registration                                   | =    | 0W A nok          |
|                                                                                                    | A ECU check &             | Setup Print                                    |      | 8                 |
| Version 6.0 (Build 154.090217)                                                                                 | i / 3.2 Gallar            | do Coupè LPSGO-LPSSO MY10 🕜 VIN: ZHWGES1U1ALAO | 8844 | 03.02.10 17:40:33 |
|                                                                                                    |                           | Picture 12                                     |      |                   |

**1.15** When uploading of the report file has finished click on "Close" to disconnect from Internet (Pict.13)

| 😼 LaRA After Sales                                                                                     |                                                                                                    |                                                                                                    |        | 💶 🖻 🔀             |
|----------------------------------------------------------------------------------------------------|----------------------------------------------------------------------------------------------------|----------------------------------------------------------------------------------------------------|--------|-------------------|
| Action Options Help                                                                                    |                                                                                                    |                                                                                                    |        |                   |
| <b>1</b>                                                                                               |                                                                                                    |                                                                                                    |        | X                 |
| • • • • • • • • • • • • • • • • • • •                                                                  | Back to<br>Function menu                                                                                                    | Setup                                                                                                    | _      |                   |
|                                                                                                    | 🚰 LaRA -> finished                                                                                                    |                                                                                                    | 🗖 🗖 🔀  | n ECU check       |
| Automatic mode<br>Punction menu<br>Schup<br>ECU Sentification<br>Read Paul Code Memory<br>ECurat State | LaRA Downloadm                                                                                                    | anager                                                                                                    |        |                   |
| ECU-Check<br>Documentation                                                                             | Log Job1 Log Job2                                                                                                    | Log Job3 Log Job4                                                                                                    |        |                   |
| oouarehtison<br>Learn mardo<br>Jantyon mado                                                            | Stanting job for: ECU dheck<br>= Reading fliest from local is<br>= + R8_ECU_CHECK_ZHWC<br>- Uploaded<br>- Ok<br>Finished job for: ECU check | IGS<br>EGT U AL ADB844 - 201102/03123724/54:rs4<br>LaRa-Download manager<br>Up-Download has finished<br>Close View Log |        | 0FLOW Nok         |
|                                                                                                    | Upload status:                                                                                                    | 100%                                                                                                    |        |                   |
|                                                                                                    | ÉA ECU check & LDAS                                                                                                    | 📩 Setup 👌 Print                                                                                                    |        |                   |
| Version 6.0 (Build 154.090217)                                                                         | 1/3.2 Gal                                                                                                    | ardo Coupè LP560-LP550 MY10 - VIN: 2HWGE51U1ALA                                                                        | 108844 | 03.02.10 17:42:49 |
|                                                                                                    |                                                                                                    | Picture 13                                                                                                    |        |                   |

The information and procedures published below are strictly confidential and intended exclusively for authorized operators and individuals. All copyrights are the property of Automobili Lamborghini S.p.A based on copyright law. The company reserves the right to make updates and modifications. The reprinting, reproduction, forwarding to unauthorized people and/or to third parties and partial or entire translation thereof are prohibited without written authorization from Automobili Lamborghini S.p.A.

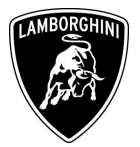

**1.16** Turn the ignition key OFF and wait at least 10 seconds before turn it ON again. From "Function Menu" select "Setup" function as previously shown in picture 8. Select the GFA field and then click on "Setup" to start up the coding (Pict.14).

| Jouing (1 lot. 1                           | 1).                                |                               |            |                   |
|--------------------------------------------|------------------------------------|-------------------------------|------------|-------------------|
| LaRA After Sales                           |                                    |                               |            | - 2 🛛             |
| Action Options Help                        |                                    |                               |            | -                 |
| 8-4                                        |                                    |                               |            | X                 |
| <b>•</b>                                   | Back to<br>Function menu           | Setup                         |            |                   |
| 23                                         | ECU ECU                            | Part number                   | SW version | ECU check         |
| Punction menu                              | 00 Airbag                          |                               |            |                   |
| ECU Mentification<br>Band Pault Code Namon | 01 Engine electronics I            |                               |            |                   |
| Brase Pault Code Memory<br>B-Gear Snap     | 02 E-Gear                          |                               |            |                   |
| ECU-Check<br>Documentation                 | 03 ABS/ESP                         |                               |            |                   |
| Learn remote<br>Anaișele mode              | 08 HVAC                            |                               |            |                   |
|                                            | 09 ILM                             |                               |            |                   |
|                                            | 11 Engine electronics II           |                               |            |                   |
|                                            | 16 SMLS                            |                               |            |                   |
|                                            | 17 Instrument cluster              |                               |            |                   |
|                                            | 21 G.F.A.                          |                               |            |                   |
|                                            | 37 Navigation                      |                               |            |                   |
|                                            | 45 Interior alarm                  |                               |            |                   |
|                                            | 46 ZKE                             |                               |            |                   |
|                                            | 54 Rear spoiler                    |                               |            |                   |
|                                            | 🔲 77 Telephone                     |                               |            |                   |
|                                            |                                    |                               |            | н. —              |
| <i>.</i>                                   |                                    | 21 G.F.A.                     |            |                   |
| A start                                    | ECU check & Setup                  | Print                         |            |                   |
| Version 6.0 (Build 154.090217)             | ) / 3.2 Gallardo Coupè LP560-LP550 | MY10 - VIN: ZHWGE51U1ALA08844 |            | 08.02.10 12:41:42 |

Picture 14

The information and procedures published below are strictly confidential and intended exclusively for authorized operators and individuals. All copyrights are the property of Automobili Lamborghini S.p.A based on copyright law. The company reserves the right to make updates and modifications. The reprinting, reproduction, forwarding to unauthorized people and/or to third parties and partial or entire translation thereof are prohibited without written authorization from Automobili Lamborghini S.p.A.

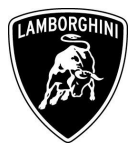

**1.17** Once the coding operation has finished turn the ignition key OFF and wait at least 10 seconds before turn it ON again. From "Function Menu" select the "Erase Fault Code Memory" button in order to erase all the faults introduced in other ECUs due to GFA software update (Pict.15).

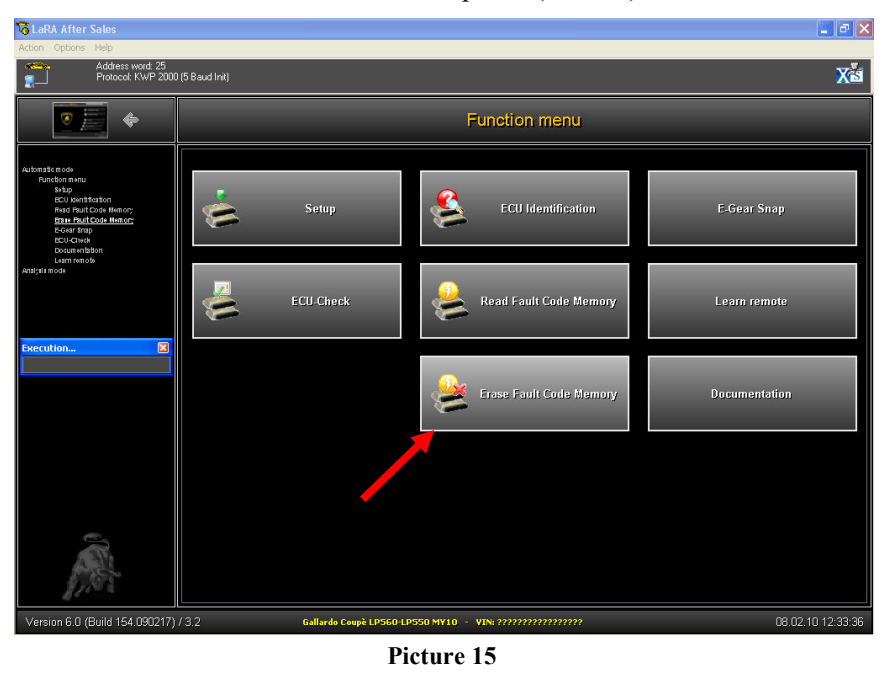

**1.18** The procedure is terminated and the GFA ECU is now updated.

The information and procedures published below are strictly confidential and intended exclusively for authorized operators and individuals. All copyrights are the property of Automobili Lamborghini S.p.A based on copyright law. The company reserves the right to make updates and modifications. The reprinting, reproduction, forwarding to unauthorized people and/or to third parties and partial or entire translation thereof are prohibited without written authorization from Automobili Lamborghini S.p.A.

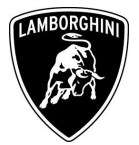

**\*\*\*NOTE:** If LDAS software is not opened and an error message as in picture 16 is shown, please execute the following procedure.

| 09 ILM                   |                              |
|--------------------------|------------------------------|
| 11 Engine electronics II | 🗟 Information 🛛 🔀            |
| 15 XAirbag               |                              |
| 0F Radio-tuner digital   | File 'Ldas32.exe' not found! |
| 16 SMLS                  |                              |
| 17 Instrument cluster    |                              |
| <b>21</b> G.F.A.         | 13000 G300FL0W               |
| 26 Soft Top              |                              |
| 37 Navigation            |                              |
|                          | D'star 1/                    |

Picture 16

**2.1** Go back to the main menu and click on "Settings" (Pict.17)

| after Sales                          |                        |
|--------------------------------------|------------------------|
|                                      | Automatic mode         |
| LAMBORGHINI                          | P Analysis mode        |
|                                      | Settings               |
| Gallardo Coupè LP560-LP550 MY10 🔹 👻  | About program          |
|                                      | وی Exit<br>Camborghini |
|                                      | 🐼 www.lamborqhini.com  |
| Version 6.0 (Build 154.090217) / 3.2 | 03.02,10 12:38:33      |

Picture 17

The information and procedures published below are strictly confidential and intended exclusively for authorized operators and individuals. All copyrights are the property of Automobili Lamborghini S.p.A based on copyright law. The company reserves the right to make updates and modifications. The reprinting, reproduction, forwarding to unauthorized people and/or to third parties and partial or entire translation thereof are prohibited without written authorization from Automobili Lamborghini S.p.A.

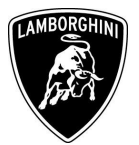

2.2 Click on the folder in section "Application LDAS" of General Settings (Pict.18)

| 🔽 L           | aRA 6.0 '               | After Sales              |                   |    | ~      | - ×                 |
|---------------|-------------------------|--------------------------|-------------------|----|--------|---------------------|
|               | iettings                |                          |                   |    |        |                     |
|               | General Communi         | cation Language          | Password          |    |        |                     |
|               | Settings for start of a | Analysis Mode            |                   |    |        |                     |
|               | Select last             | function                 |                   |    |        |                     |
|               | Start func              | tion as current: 01 - E( | CU identification |    | ~      |                     |
|               |                         |                          |                   |    |        |                     |
|               | Application LDAS        |                          |                   |    |        |                     |
|               | Program file:           |                          |                   |    |        |                     |
|               |                         |                          |                   |    | 7      |                     |
|               |                         |                          |                   |    |        |                     |
|               |                         |                          |                   |    |        |                     |
|               |                         |                          |                   |    |        |                     |
|               |                         |                          |                   |    |        |                     |
|               |                         |                          |                   |    |        |                     |
|               |                         |                          |                   |    |        | <b>«</b>            |
|               |                         |                          |                   | OK | Cancel | www.lamborghini.com |
| Version 6.0 ( |                         |                          |                   |    |        | 18.02.10 11:51:55   |

Picture 18

**2.3** Select the executable file "LDAS32.exe" from LDAS installation folder (e.g. C:\LDAS32\) and then click on "Open" (Pict.19)

| 🔽 L         | aRA 6.0 After Sales                     | - X                 |
|-------------|-----------------------------------------|---------------------|
| -           | ttings                                  | ×                   |
|             | General Communication Language Password |                     |
|             | Settings for start of Analysis Mode     |                     |
|             | Select last function                    |                     |
|             | Select filename                         | 3                   |
| <           | Look in: 🗀 LDAS32 🕑 🗿 ⊅ 🖽 -             |                     |
| 2           | Applicat CQ                             |                     |
|             | Prog help ininstall_LDAS32.exe          |                     |
|             | Service Pack 002                        |                     |
|             | Tools                                   |                     |
|             | i users                                 |                     |
|             |                                         |                     |
|             | File name: LDAS32.exe Open              |                     |
|             | Files of type: Executable files (* exe) |                     |
|             |                                         |                     |
|             |                                         |                     |
|             | 0K Cance                                | www.lamborghini.com |
| Version 6.0 |                                         | 18.02.10 12:13:42   |

Picture 19

The information and procedures published below are strictly confidential and intended exclusively for authorized operators and individuals. All copyrights are the property of Automobili Lamborghini S.p.A based on copyright law. The company reserves the right to make updates and modifications. The reprinting, reproduction, forwarding to unauthorized people and/or to third parties and partial or entire translation thereof are prohibited without written authorization from Automobili Lamborghini S.p.A.

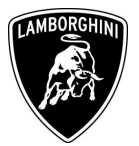

**2.4** Now the LDAS executable file is set in LaRA. Click on "Ok" button (Pict.20) and then resume the GFA ECU software update procedure from instruction 1.11

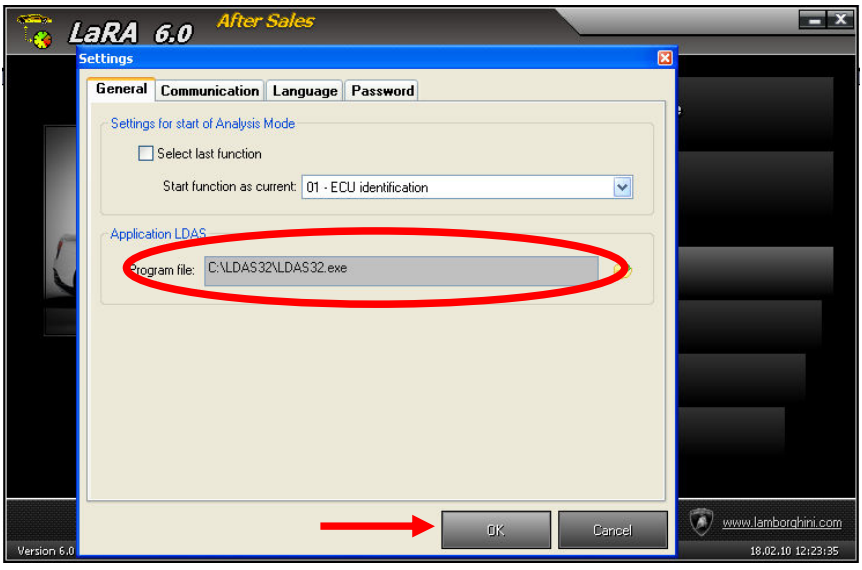

Picture 20

Your Area Manager is at full disposal for further information.

Best regards

**Customer Service** 

The information and procedures published below are strictly confidential and intended exclusively for authorized operators and individuals. All copyrights are the property of Automobili Lamborghini S.p.A based on copyright law. The company reserves the right to make updates and modifications. The reprinting, reproduction, forwarding to unauthorized people and/or to third parties and partial or entire translation thereof are prohibited without written authorization from Automobili Lamborghini S.p.A.